## **Opret en YouTube konto fra en pc**

## Opret YouTube konto

| Hvad vil jeg                             | Hvordan gør jeg                                                                                                    |  |  |
|------------------------------------------|----------------------------------------------------------------------------------------------------|--|--|
| Oprette en<br>YouTube konto<br>fra en pc | Åbn en browser – Google Chrome, Microsoft Edge eller en anden<br>browser<br>Tast og åbn adressen <u>https://youtube.com</u><br>Vælg <b>LOG IND</b> i øverste<br>højre hjørne                                                                                                    |  |  |
|                                          | Vælg Opret konto og Til mig<br>selv       Google         Log ind       Fortsæt til YouTube         Mailadresse eller telefonnummer       Har du glemt mailadressen?         Er det ikke din computer? Log ind privat via gæstetilstand.       Få flere oplysninger         Opret konto       Opret konto         Upper konto       Til mig selv         Til mit barn       Hælp       Pivativ                                |  |  |
|                                          | Udfyld med Fornavn og Efternavn – og klik på Næste<br>Udfyld fødselsdag og køn og klik på Næste<br>Tast mailadresse og klik på Næste<br>Afvent mail med bekræftelseskode<br>Angiv koden og klik på Næste<br>Tast en adgangskode for din konto og gentag den i feltet Bekræft<br>(kontrollér eventuelt ved at sætte flueben i Vis adgangskode)<br>Klik på Næste<br>Vælg Spring over ved Tilføj telefonnummer<br>Klik på Næste |  |  |

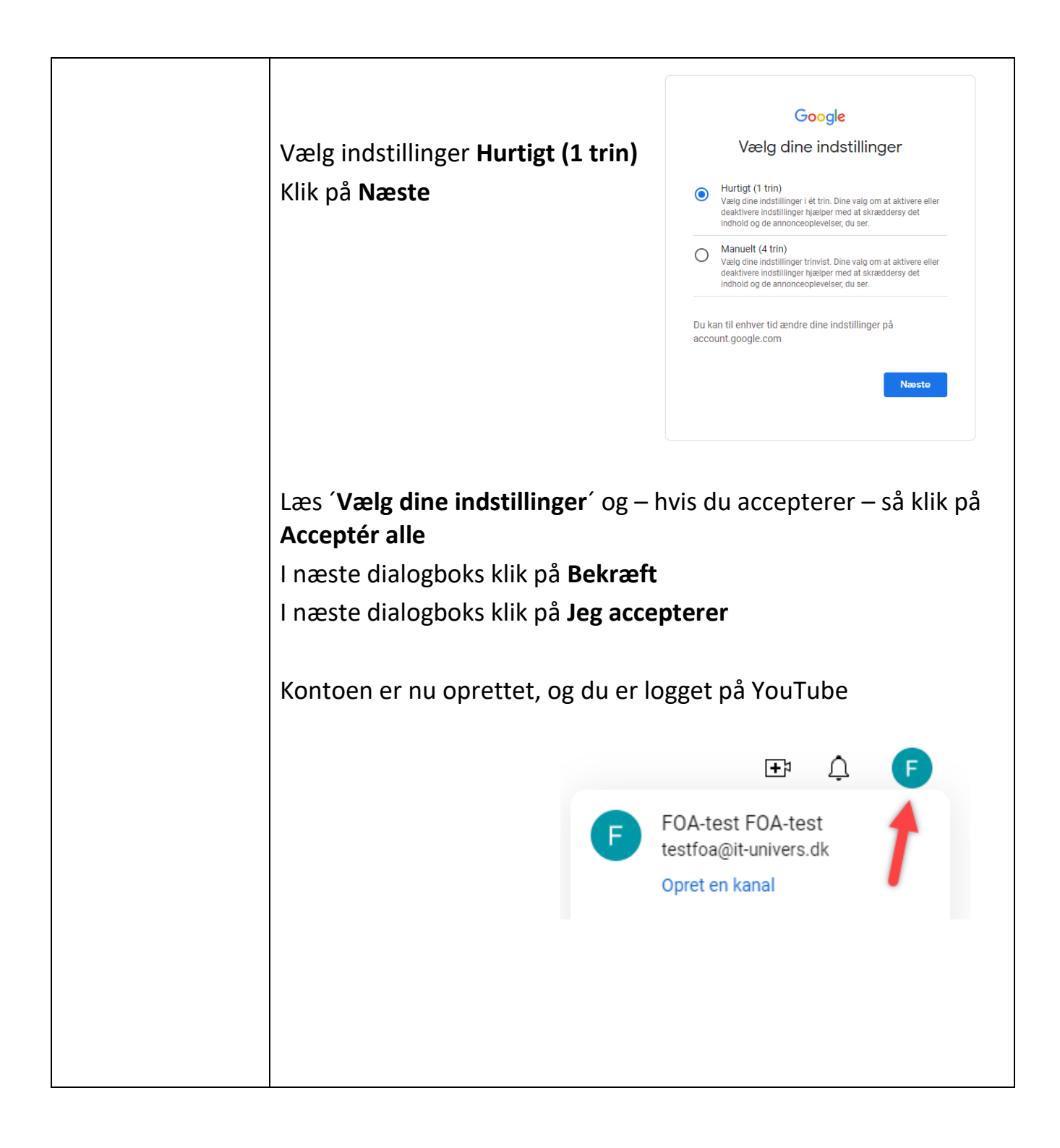

| Oprette en kanal | Fra øverste højre hjørne                                                                                                    |                                                                                                    |  |
|------------------|----------------------------------------------------------------------------------------------------|----------------------------------------------------------------------------------------------------|--|
|                  | Vælg Opret en kanal                                                                                                    |                                                                                                    |  |
|                  |                                                                                                    | FOA-test FOA-test<br>testfoa@it-univers.dk                                                                                                    |  |
|                  |                                                                                                    | Opret en kanal 2                                                                                                    |  |
|                  | Redigér eventuelt<br>navnet på dit navn<br>Klik på <b>Opret kanal</b>                                                                           | Sådan ser andre dig   Variation   Variation |  |
|                  |                                                                                                    | Annulier Opret kanal                                                                                                    |  |
|                  | Din kanal er oprettet, og du kan nu uploade videoer til kanalen fra<br>din pc eller ved at logge på din YouTube kanal på din telefon.           |                                                                                                    |  |
|                  | Seg                                                                                                    |                                                                                                    |  |
|                  | FOA-test<br>@F0A-test Ingen abconcenter Ingen vide<br>Mere om denne kanal ><br>Tilpas kanal Administer videoer<br>Start Playlister Kanaler Om Q | er                                                                                                    |  |
|                  |                                                                                                    |                                                                                                    |  |
|                  | Upload en video for at komme i gang<br>Benval at dele (in historie na storni kontakt mari                                                       |                                                                                                    |  |
|                  |                                                                                                    | seeme. Videoer, du uploader, vises her.<br>Loland Video Få fire oppissinger om, hverden du kommer gott i gang                                                                                                    |  |

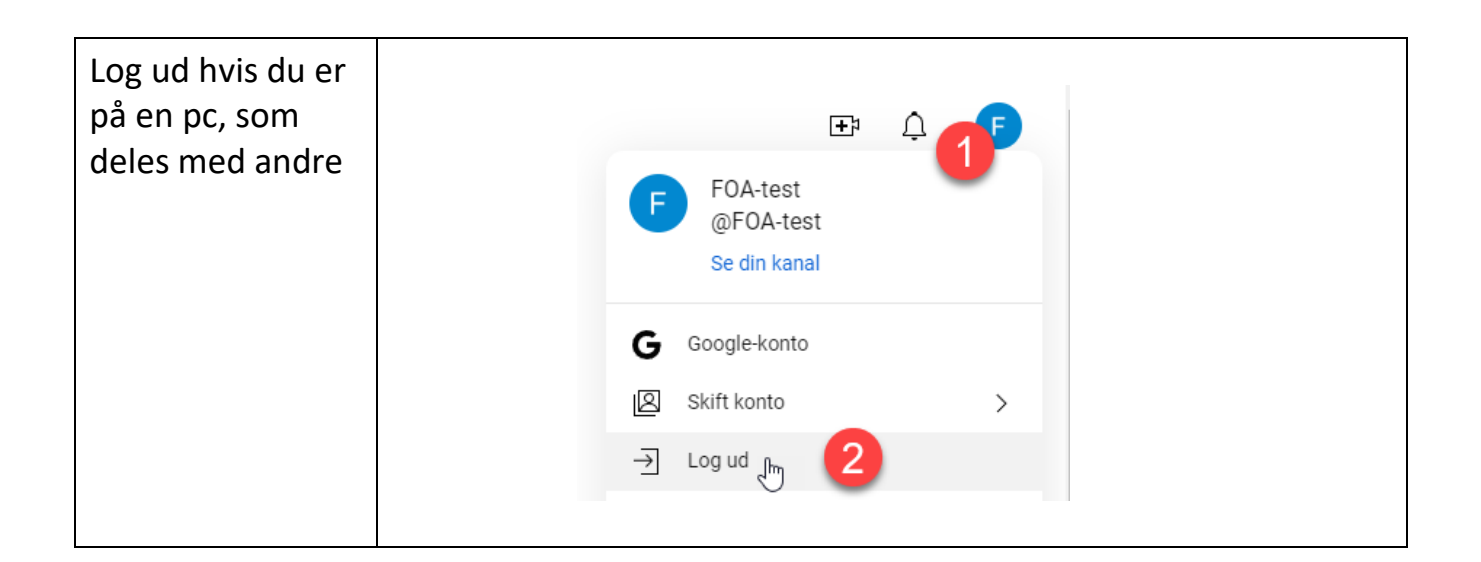